# **Additive Profiles Report**

This document provides information on the Additive Profiles Report, which is a standard report available in FuelsManager.

Prerequisites: The Additive Profiles report should have been preconfigured for your Site, and your User account should belong to a User Group that has been assigned to view the report. See the *Report Assignment Configuration* help page for more information.

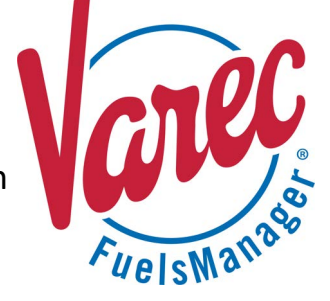

Additive Profiles include one or more additives, which are compounds that enhance the properties of a base fluid. Some examples of additives are corrosion inhibitors, engine cleaners, anti-knocks, and so on, which are added to fuel to improve performance.

The Additive Profiles Report allows you to view the additive profiles configured in FuelsManager for all or a particular Site(s)/Site Group(s).

For more information on configuring Additive Profiles, refer to the Additive Profiles Configuration help page.

| Site:                               |                | ~           |              |           | View Report  |
|-------------------------------------|----------------|-------------|--------------|-----------|--------------|
| I⊲ ∢ 1                              | of 2 🕨 🕅 🗇     | Find   Next | 🖳 • 🚯        |           |              |
| Additive F                          | Profile Report |             |              |           | Terminal ID: |
| Profile ID                          | Product ID     | Rate        | Cycle Volume | Tolerance | Treat Rate   |
| 000001                              | 99001          | 10          | 40           | 5         | 1.056688149  |
|                                     | 99001          | 14          | 44           | 0         | 0.830254974  |
|                                     | 99001          | 12          | 44           | 0         | 0.968630803  |
|                                     | 99002          | 11          | 43           | 0         | 1.032672509  |
| Printing Time: 6/20/2022 2:47:29 PM |                |             |              |           |              |

You must belong to a FuelsManager user group with appropriate security access rights to view and modify data. Some pages may not be available for entry or edit depending on your user security rights.

#### **Viewing the Additive Profiles Report**

You may view the Additive Profiles Report from the Reports menu. Follow the steps below:

- 1) Log in to a Site or Site Group in FuelsManager.
- From the menu, select Reports > Operations > Additive Profiles Report. The report displays.
- Select the appropriate Site Group, Site, or multi-Sites to filter the data.
- 4) Click **View Report**. The report values are refreshed based on your selections.

#### **Printing the Report**

You may print the report from the header. Follow these steps:

- 1) Click the **Export A** dropdown menu.
- Select PDF from the list and then save the file in your desired folder location.
  Varec recommends to use the PDF format for exporting reports.
- 3) Open the **PDF** file and then **print** the report.

### **Report Header Field Descriptions**

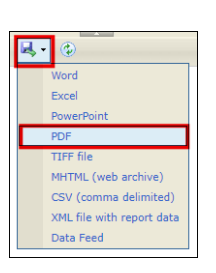

| Field       | Description                                                                          |
|-------------|--------------------------------------------------------------------------------------|
| Site        | Filters the table to only show data for the selected Site Group(s), Site(s), or all. |
| View Report | Click to view the report based on the selected criteria.                             |

## **Report Column Descriptions**

| Field        | Description                                                                                                    |
|--------------|----------------------------------------------------------------------------------------------------|
| Profile ID   | Lists the IDs that identify the additive profiles.                                                                           |
| Product ID   | Lists the IDs that identify the products.                                                                                    |
| Rate         | Lists the rate or amount of product per injection cycle.                                                                     |
|              | This is typically measured in gallons. The amount of additive injected into the product depends on the Cycle Volume (below). |
| Cycle Volume | Lists the amount of additive injected into a product per injection cycle.                                                    |
|              | This is typically measured in cubic centimeters (cc).                                                                        |
|              | Example: Rate = 100, Cycle Volume = 25                                                                                       |
|              | For every 100 gallons of product, 25 cc of additive is injected.                                                             |
| Tolerance    | Lists the maximum out of tolerance value allowed for the total amount of additive injected into a product.                   |
|              | Calculation to determine out of Tolerance: Actual additive rate - Treat Rate                                                 |
| Treat Rate   | Lists the ratio of additive per load.                                                                                        |
|              | Calculation: Cycle Volume / Rate                                                                                             |